# DUK Kaip perduoti SMS žinutę iš stebėjimo programos?

Monas MS v2.35

## Monas MS server dalyje

- a) Jei siuntimui naudojamas prijungtas SMS modemas
  - 1. Prie kompiuterio, kuriame įdiegta programa *Monas MS server*, laisvo nuoseklaus prievado prijungiamas SMS modemas (Teltonika ModemCOM/G10). Įstatoma SIM kortelė ir įjungiamas modemo maitinimas.
  - 2. Jei viskas atlikta teisingai, vyksta registracija GSM tinkle (mirksi Status indikatorius). Po 1-2 minučių modemas baigia registraciją (šviečia abu indikatoriai Status ir Power) ir yra paruošęs darbui.
  - 3. Programos *Monas MS server* skiltyje *Konfigūracija* → *Parametrai* → *Trumposios žinutės* pažymima varnelė Įjungta ir nurodomi nuoseklaus prievado nustatymai.

| Pagrindiniai parametrai       Kiti parametrai       Tumposios žinulės         SMS per HTTPS       jungta         Adresas       Siųti kaip:         Pitps://www.eburas.ll/sms/tosends.php       Sightasbulos         Vartotojas       Slaptažodis         Pranešimas       Sightasbulos         (?mil version="1.0" encodings" UTF-8"?>         (do action="5MS send")       SMS žinučių buleis         (?mil version="1.0" encodings" UTF-8"?>         (do action="5MS send")       SMS žinučių buleis         (?nameb 1./Chameb       (bastus:ktass: c paslauga)         (chameb 1./Chameb       (bastus:ktass: s - paslauga)         (?dovi objekto adresą SMS žinutėje       Podyti objekto adresą SMS žinutėje         Podyti objekto adresą SMS žinutėje       Rodyti objekto numetį SMS žinutėje         Rodyti objekto numetį SMS žinutėje       Operatorių SMS siuntimas         Skambinino nutałymai       Siųsti per Modemas v |                                                                         | × |                                                                                                    |                                                      | Parametrai                                                                                                    |
|----------------------------------------------------------------------------------------------------|-------------------------------------------------------------------------|---|----------------------------------------------------------------------------------------------------|------------------------------------------------------|----------------------------------------------------------------------------------------------------|
| SMS per HTTPS         I jungta         Adresse       Siyati kaip:         Vardoljas       Siyati kaip:         Vardoljas       Siyati kaip:         Vardoljas       Sleptažodis         Pranešimes       Sleptažodis         Pranešimes       Slavatorijas         Charneb 1/ Charneb       SMS modemo registracija :         Adresse       Slavatorija Slavatorija         Pranešimes       Slavatorija Slavatorija         Charneb 1/ Charneb       Slavatorija Slavatorija Slavatorija         SMS šinučija buferis       Išvalojti         Zinučija SMS buferaje :       Išvalojti         Rodyti objekto adresa SMS žinutėje       Rodyti objekto numerį SMS žinutėje         Rodyti objekto numerį SMS žinutėje       Rodyti objekto numerį SMS žinutėje         Rodyti objekto numerį SMS žinutėje       Operatorių SMS siuntimas         Skambiniom custatymai       Gepratorių SMS siuntimas                                    |                                                                         |   | n parametrai 🛛 Navision parametrai 2 🛛                                                                                                    | iti parametrai Trumposios žinutės Navisio            | 'agrindiniai parametrai 🛛 Kiti param                                                                                                    |
| Variotojas       Staptažodis         Pranešimas       Staptažodis         Pranešimas       Stanučių buleris         Zinučių SMS bulenyje:       0         SMS žinučių buleris       Išvalyti         Charneb K/charneb       COM prevadas COM1         Vatotojas Sinučių buleris       Pranešimus         Zinučių SMS bulenyje:       0         SMS žinučių buleris       Pranešių buleris         Zinučių SMS bulenyje:       0         Pranešių Sinučių buleris       Pranešių buleris         Zinučių SMS bulenyje:       0         Pradyti objekto avdreną SMS žinutėje       Pradyti objekto numerij SMS žinutėje         Rodyti objekto numerij SMS žinutėje       Rodyti objekto numerij SMS žinutėje         Skambirino nustatymai       Operatorių SMS siuntimas         IP adresas (be protokolo)       Operatorių SMS siuntimas                                                                                               | – Pažymėkite ljungta                                                    |   | SMS modemo nustalymai<br>I⊄ jiungta<br>Testas<br>Ryšys su SMS modemu : N/A                                                                                          | Siyəti kaip: URL koduota žinutė 💌<br>sms/tosendx.php | SMS per HTTPS<br>Jjungta<br>Adresas Siys<br>https://www.ebiuras.lt/sms/tos                                                                              |
| Cohameb       COM prievadas CDM1         Chameb       COM prievadas CDM1         Chameb       Rodyti objekto adresą SMS žinutėje         SMS žinučių buferis       C         Žinučių SMS buferyje :       0         I Rodyti objekto adresą SMS žinutėje       Rodyti objekto numetį SMS žinutėje         Rodyti objekto numetį SMS žinutėje       Rodyti objekto numetį SMS žinutėje         Rodyti objekto numetį SMS žinutėje       Operatorių SMS šinutie         Skambirino nustatymai       Operatorių SMS siuntimas         IP adresas (be protokolo)       Siųsti per Modernas v                                                                                                    |                                                                         |   | SMS modemo registracija : N/A<br>SMS žinučių buferis<br>Žinučių SMS buferyje : 0<br>Išvalyti                                                                        | Slaptažodis                                          | Vartotojas Pranešimas (??ml version="1.0" encoding= (do action="5MSSend") (phone); c/phone) (leab/tst/leab                                              |
| Skambinimo nustatymai Deratorių SMS siuntimas IP adresas (be protokolo) Siųsti per Modernas 💌                                                                                                    | Settings<br>Port COM1<br>Baud rate 115200<br>Data bits 8<br>Stop bits 1 |   | COM prievadas COM1<br>Nustatymai Testas<br>✓ Rodyti objekto adresą SMS žinutėje<br>✓ Rodyti objekto pavadinimą SMS žinutėje<br>✓ Rodyti objekto numerį SMS žinutėje | g SMS žimutėje<br>g SMS žimutėje<br>g SMS žimutėje   | Cchanneb 1:p/ -telefonom.st- tekstasisi-<br>SMS žinučių buferis<br>Žinučių SMS buferyje :<br>Rodyti objekto pavadining S<br>Rodyti objekto pavadining S |
|                                                                                                    | Parity None  Flow control Hardware                                      |   | Operatorių SMS siuntimas<br>Siųsti per Modernas 💌                                                                                                    | kolo)                                                | Skambinimo nustatymai<br>IP adresas (be protokolo)                                                                                                    |

4. Nuspaudus mygtuką [Testas], patikrinamas programos ir SMS modemo ryšys bei registracija GSM tinkle. Pakartotinai atidarius langą modemo ryšys ir registracija rodomi N/A.

| 🐺 Parametrai                                                                                                    | ×                                                                                                    |                                                  |
|----------------------------------------------------------------------------------------------------|----------------------------------------------------------------------------------------------------|--------------------------------------------------|
| Pagrindiniai parametrai Kiti parametrai Trumposios žinutės Navisi                                                                                                    | on parametrai Navision parametrai 2                                                                                                    |                                                  |
| SMS per HTTPS  Ijungta Adresss Siyati kajs, URL koduota šinutė  Vartotojas Vartotojas  Pranešimas  ("Ami version="1,0" encoding="UTF-8""> ("Ami version="1,0" encoding="UTF-8""> ("Ami version="1,0" encoding="UTF-8"") ("Ami version="1,0" encoding="UTF-8"") ("Ami version="1,0"") ("Ami version="1,0"") ("Ami version="1,0"") ("Ami ver | SMS modemo nustatymai<br>V jiungta<br>Testas<br>Ryšys su SMS modemu : N/A<br>SMS modemo registracija : N/A<br>SMS žinučių buferis<br>Žinučių SMS buferyje : 0<br>Išvalyti | Rodomi ryšys ir registracija                     |
| delehit (Areab<br>(paslaggs): (Apaslaggs)<br>(channeb 1/(Channeb<br>(/do)<br>:p-: telefono m.it:: tekstas:s::- paslauga<br>SMS žinučių bufeis<br>Žinučių SMS (buferyle : 0<br>(švalyti                                                                                                    | COM prievadas COM1<br>Nustatymai Testas<br>V Rodyli objekto adresą SMS žinutėje<br>Rodyli objekto numerį SMS žinutėje                                                     | Patikrinimui nuspauskite<br>mygtuką [Testas]     |
| Rodyli objekto adresą SMS žinuteje     Rodyli objekto prvednimą SMS žinuteje     Rodyli objekto numelj SMS žinuteje     Skambinimo nustatymai     IP adresas (be protokolo)                                                                                                    | Operatorių SMS siuntimas<br>Siųsti per Modemas 💌                                                                                                    | Pažymėkite, kas turi būti<br>matoma SMS žinutėje |
| Gerai                                                                                                    | Atšaukti                                                                                                    |                                                  |

# b) Jei siuntimas vykdomas per ryšio operatoriaus SMS žinučių centrą

Jei SMS žinutės bus siunčiamos per SMS centrą, pasirinkite skiltį SMS per HTTPS ir įveskite prisijungimo duomenis.

Ryšys su operatoriaus SMS centru paprastai palaikomas internetu. Paprastai ryšys nurodomas per HTTP 80 prievadą, kuris kompiuteryje greičiausiai būna aktyvuotas.

Ryšio operatorius turi pateikti prisijungimo adresą, vardą ir slaptažodį bei siunčiamo pranešimo struktūrą (skirtingi operatoriai kelia skirtingus reikalavimus).

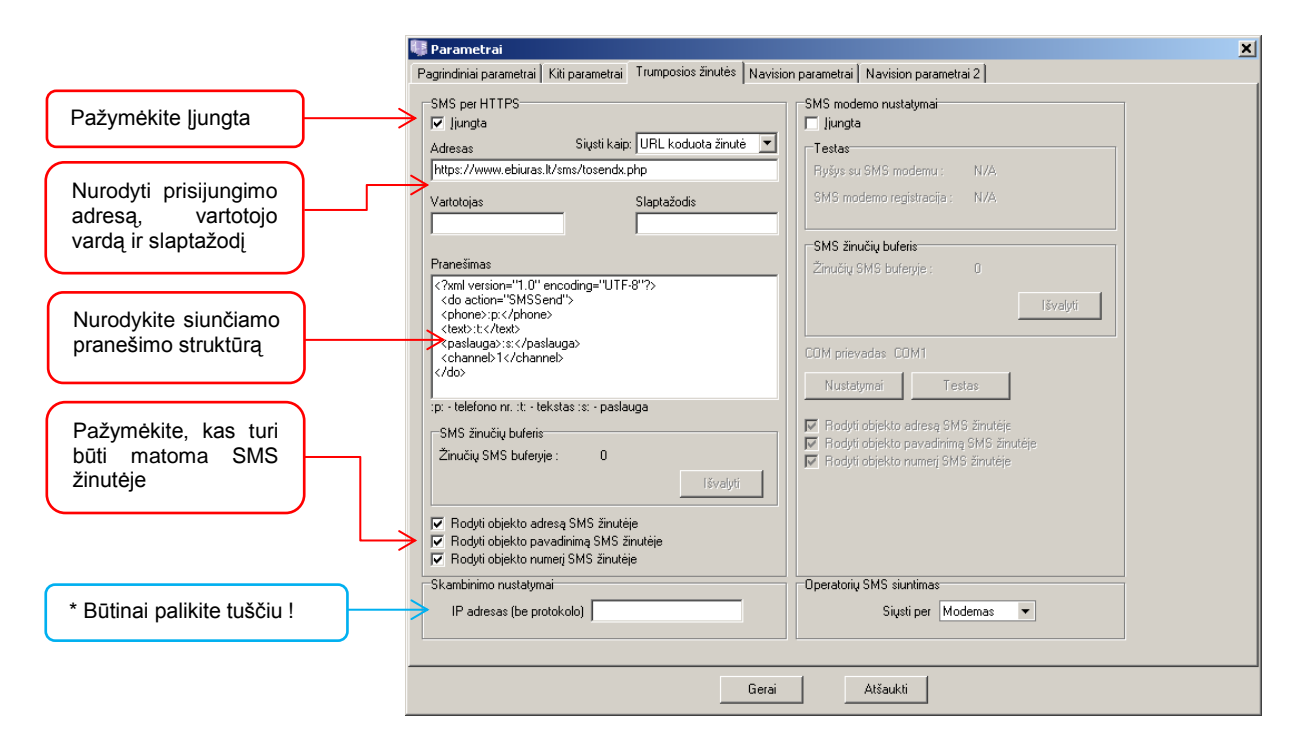

- 1. Programos *Monas MS server* skiltyje *Konfigūracija* → *Parametrai* → *Trumposios žinutės* pažymima varnelė Įjungta.
- 2. Nurodomi prisijungimo adresas, vartotojo vardas ir slaptažodis, kuriuos pateikia ryšio operatorius.
- 3. Įvedamas siunčiamo pranešimo struktūros tekstas, kuri pateikia ryšio operatorius.
- 4. Pažymima kas papildomai turi būti matoma SMS žinutės tekste.

## Monas MS client dalyje

 Skiltyje Duomenys → SMS pavyzdžiai nurodomi SMS žinučių pavadinimai ir tekstas. Tekste turi būti naudojamos tik lotyniškos raidės. Jei bus nurodytos kitos abėcėlės ženklai, žinutės tekste jos bus praleidžiamos.

| 📱 SMS pavyzdžia        | i .                                      | ×        | 👺 SMS payyzdys           |       | ×          |
|------------------------|------------------------------------------|----------|--------------------------|-------|------------|
| Pavadinimas<br>saugoma | Tekstas<br>SAUGOMA, signalizacija jungta | <u> </u> | <br>                     |       |            |
| aliarmas               | SUVEIKE signalizacija 🧹 🧲                |          | <br>Pavadinimas aliarmas |       |            |
| išjungta               | ISJUNGTA signalizacija                   |          |                          |       |            |
|                        |                                          |          | Tekstas                  |       | 139        |
|                        |                                          |          | SUVEIKE signalizacija    |       | <b>A</b>   |
|                        |                                          |          |                          |       |            |
|                        |                                          |          |                          |       |            |
|                        |                                          |          |                          |       |            |
|                        |                                          |          |                          |       |            |
|                        |                                          |          |                          |       |            |
|                        |                                          |          |                          |       |            |
|                        |                                          |          |                          |       |            |
|                        |                                          |          |                          |       |            |
|                        |                                          | -        | 1                        |       |            |
|                        |                                          |          |                          | Gerai | Atšaukti   |
| Naujas                 | Trinti Keisti                            | Uždaryti |                          |       | - Roduitti |

2. Objekto kortelėje skiltyje *Įvykiai* aprašomi pranešimai, kuriuos priėmus bus siunčiamos SMS žinutės. Aprašant pažymima varnelė *Siųsti SMS* ir nurodomas siunčiamos žinutės pavadinimas (pasirenkama iš pateikto sąrašo), nurodomas perdavimo įrenginys.

| 📱 Įvykio aprašymas                                         | ×                                                      |                                        |
|------------------------------------------------------------|--------------------------------------------------------|----------------------------------------|
| Įvykio aprašas                                             | Atsistatymas                                           |                                        |
| Peradresuoti į 🔽                                           | Naudoti atsistatymą 🔽                                  |                                        |
| ]vykio tipas ]vykio kodas Zona/Vartotojas<br>E 400 . ??? ► | Ivykio tipas Ivykio kodas Zona/Vartotojas<br>R 400 ??? |                                        |
| Reakcija Open 💌                                            | Reakcija Close 💌                                       |                                        |
| Pavadinimas išjungė <v></v>                                | Pavadinimas SAUGOMA, jjungė <v></v>                    |                                        |
| Langas 🔲 Garsas 🔽                                          | Langas 🗖 Garsas 🔽                                      |                                        |
|                                                            | 🗖 Laukti atsistatymo (h:m:s) 00:00:00 🛟                | Nurodomi:                              |
| Siųsti SMS 🔽 išjungta 💌                                    | Siysti SMS 🔽 saugoma 🔽                                 | <ul> <li>varnelė Siųsti SMS</li> </ul> |
| Įrenginys Modemas 💌                                        | Įrenginys Modemas 💌                                    | SMS pavadinimas     izonginya          |
| Jjungta Pavadinimas                                        | [jungta   Pavadinimas                                  | • įrenginys                            |
| 🗌 Linui                                                    | 🗌 Linui                                                |                                        |
|                                                            |                                                        |                                        |
| Gerai                                                      | Atšaukti                                               |                                        |

3. Objekto kortelėje skiltyje *Atsakingi asmenys* nurodomi asmenys, jų mobiliųjų telefonų numeriai, į kuriuos bus siunčiamos žinutės ir nurodoma varnelė *Siųsti SMS*.

| Atsakingas asmuo   Telefonas 1   +37068612345   Telefonas 2   Telefonas 3   E-paštas   Vardas, pavardė   Vardas, pavardė   Vardas Pavardenis   Kategorija   Pareigos   direktorius   Adresas   namai 1   Raktas   1234   Vart. Nr   Atostogauja ruo   Atostogauja iki   Pastabos | Nurodomi:<br>• telefonas<br>• vardas, pavardé<br>• vartotojo numeris |
|----------------------------------------------------------------------------------------------------|----------------------------------------------------------------------|
| Siųsti SMS 🔽 🧲                                                                                                    | pažymėti varnelę Siųsti SMS                                          |

#### SMS žinutės išsiuntimas

SMS žinutės atsakingiems asmenims bus siunčiamos automatiškai, jei priimtas pranešimas nereikalauja apdorojimo (pvz.: signalizacijos įjungimas ar išjungimas) ir pranešimo langas neatidaromas.

Jei pranešimą reikia apdoroti (pvz.: tai pavojaus ar įsibrovimo pranešimas), SMS žinutė siunčiama nuspaudus mygtuką [Siųsti žinutę]

|                                 |                     |                          |                                             | X                                     | 1                                                      |
|---------------------------------|---------------------|--------------------------|---------------------------------------------|---------------------------------------|--------------------------------------------------------|
|                                 |                     |                          | 12:53:                                      | 56 2012 m. rugsėjis 6 d.              |                                                        |
|                                 |                     |                          |                                             |                                       |                                                        |
| lvukiai 🔺                       | Duomenys Istori     | ia   Kontaktas   Schemos | Aprašas Ekipažai Obiekto pastabo            | 2                                     |                                                        |
| SALIGOMA, juoné trenijus        |                     |                          |                                             | · · · · · · · · · · · · · · · · · · · |                                                        |
| SAUGOMA                         | ID                  | 2 - 1 - 4000 - 0         | CG3 v120402 darbe                           |                                       |                                                        |
| išjungė Irenijus                | Obiekto būsena      | išjungtas                | Senijvykiai:3 Naujijvykiai:1                |                                       |                                                        |
| išjungta                        |                     | Desumetrie e 17          | ,                                           |                                       |                                                        |
| signalizacija IŠJUNGTA          | Adresas             | Diaugystes g. 17         |                                             |                                       |                                                        |
| PANIKA suveikė panikos zona 000 | Miestas             | Kaunas                   |                                             |                                       |                                                        |
| MED.PAGALBOS                    | Telefonas           | néra                     |                                             |                                       |                                                        |
| GAISRAS suveikė gaisro zona 000 | Sutartis            | be sutarties             |                                             |                                       |                                                        |
| MED.PAGALBUS                    | Daskitis            | hiuras                   |                                             |                                       |                                                        |
| PANIKA suveike panikos zona UUU | 1 dokillos          | Juoras                   |                                             |                                       |                                                        |
| SALIGOMA, is paid tranition     |                     |                          |                                             |                                       |                                                        |
| saugoma                         | Įvykio aprašas      | E 100 000 M              | ED.PAGALBOS                                 |                                       |                                                        |
| SAUGOMA                         | Lot for Low sectors |                          |                                             |                                       |                                                        |
| išjungė Irenijus                | įvykio komentara    | »                        |                                             |                                       |                                                        |
| išjungta                        | Siusti ž            | inute                    |                                             | Žemėlanuje                            |                                                        |
| signalizacija IŠJUNGTA          |                     |                          |                                             | Zemeiapyje                            |                                                        |
| saugoma                         | II 🔥                | <b>`</b>                 |                                             | <u>^</u>                              |                                                        |
| SAUGOMA, jjungë Irenijus        |                     |                          |                                             |                                       |                                                        |
| SAUGOMA                         |                     |                          |                                             |                                       |                                                        |
| Test                            |                     |                          |                                             |                                       |                                                        |
| testas                          |                     |                          |                                             | Daenaueti m                           | vatuka [Siusti žinuto]                                 |
| GSM Jauko lugis 009             | -                   |                          |                                             | i aspausti m                          | ပိုင်ပိုင်ကို ကျင်ကျင်ကျင်ကျင်ကျင်ကျင်ကျင်ကျင်ကျင်ကျင် |
| išiunita                        |                     |                          |                                             |                                       |                                                        |
| išjungė Irenijus                |                     |                          |                                             |                                       |                                                        |
| signalizacija IŠJUNGTA          |                     |                          |                                             |                                       |                                                        |
| Test                            |                     |                          |                                             |                                       |                                                        |
|                                 |                     |                          |                                             |                                       |                                                        |
| Ŀ                               |                     |                          |                                             | <u>ح</u>                              |                                                        |
| Jvykiai                         |                     |                          |                                             | <u> </u>                              |                                                        |
| MED.PAGALBOS                    | Pastabos            |                          |                                             |                                       |                                                        |
|                                 | Pastaba             |                          | 4                                           |                                       |                                                        |
|                                 |                     |                          |                                             |                                       |                                                        |
|                                 |                     |                          | Pastaba                                     | <b>^</b>                              |                                                        |
|                                 |                     |                          | ekipažas išsiustas į                        | objektą                               |                                                        |
| •                               |                     |                          | ekipazas atvyko j ol                        | Djekta                                |                                                        |
| lyukiai                         |                     |                          | natikátinin atrinaká                        | S<br>atualiti                         |                                                        |
| 2.5                             |                     |                          | parketinis atsisarce<br>objektas anžiūrėtas | viskas tvarknie                       |                                                        |
|                                 |                     |                          |                                             |                                       |                                                        |
|                                 | Priminimas          |                          |                                             |                                       |                                                        |
|                                 | 🗖 Priminti          |                          |                                             |                                       |                                                        |
|                                 | © po                | 0 🗢 val. 0 🗢 mir         | n. C Leiku 2012.09.06 👳                     | 00:00:00                              |                                                        |
|                                 |                     |                          |                                             |                                       |                                                        |
|                                 |                     |                          | Ekipažo būsena Ekipažas nebu                | uvo išsiųstas 💌                       |                                                        |
|                                 | Objektas            |                          |                                             | Kartoti Baicti                        |                                                        |
| <u> </u>                        | Objektas            |                          |                                             | land baight                           |                                                        |
| /ykių atmintis: 0               |                     |                          |                                             |                                       |                                                        |